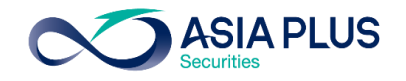

-Internal Use Only-

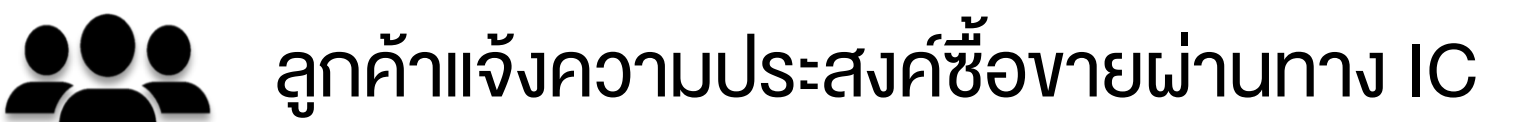

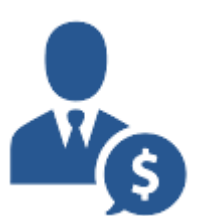

IC ทำการส่งคำสั่งผ่านทางระบบ MKTi

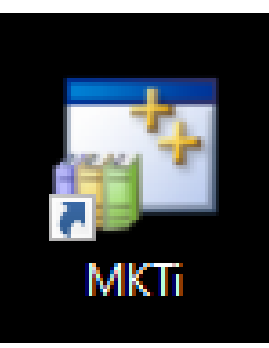

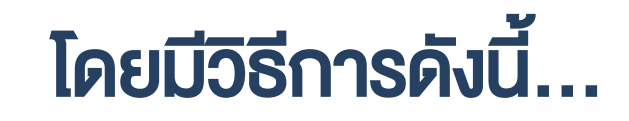

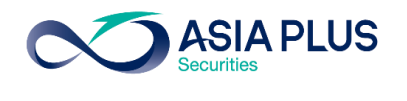

-Internal Use Only-

#### 1.เข้าระบบ MKTi เลือกเมนู

#### 3.6 Order Entry (Foreign Securities)

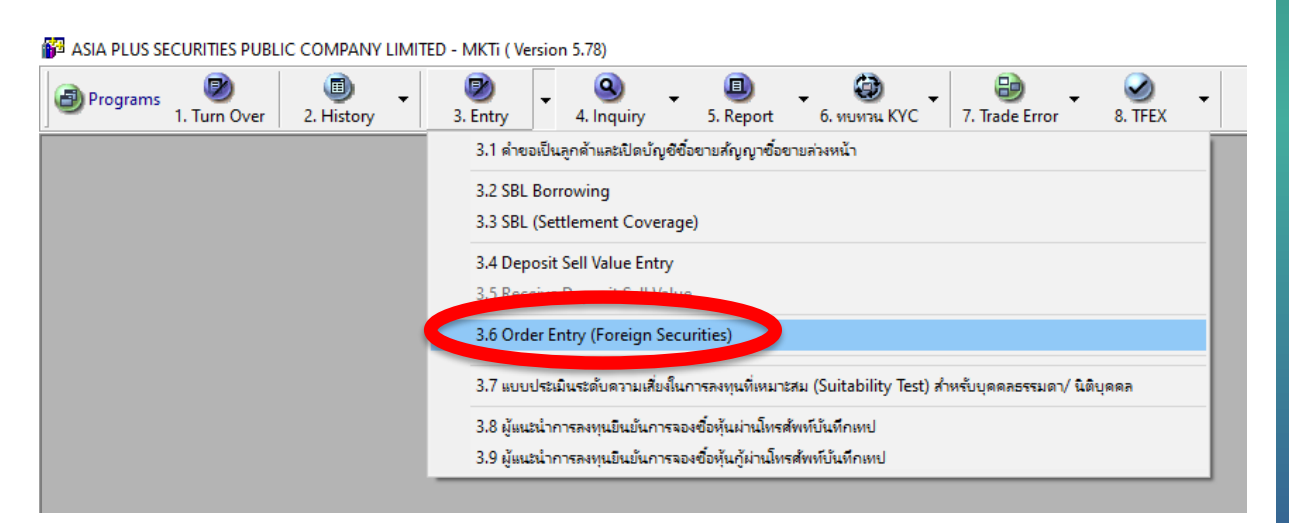

#### 2. หลังจากนั้นใส่รายละเอียดการซื้องาย ซึ่ง IC จะต้องกรอกช่องที่มีพื้นหลังสีฟ้า

| 🛃 3.6 Order Entry (Forei | gn Securities)             |                          |                   |                       |                                        |                     | <b>—</b> × |
|--------------------------|----------------------------|--------------------------|-------------------|-----------------------|----------------------------------------|---------------------|------------|
| Update                   | THB ==> FCD<br>FCD ==> THB | Default Last<br>A/C Code | Q<br>Confirm Info | Securities<br>Inquiry | Image: Second state     Daily O/S Flag | <b>ම</b><br>Refresh | 👸<br>Exit  |
| Transaction Date         | 21/10/2020 Order No.       | XXXXXX A/C Code          |                   |                       |                                        |                     |            |
| Trade Date               | 21/10/2020 Order Type      | Buy 🚽 SN Flag            | No 💌              |                       | Trading Type                           |                     | •          |
| Country                  |                            | • CCY                    | USD - สหรัฐอเ     | มริกา 💌               | CCY Rate 1.00                          | 000 USD 7 31.0      | 663 THB    |
| Securities Name          |                            | -                        | ·                 |                       |                                        |                     |            |
| ISIN Code                |                            | Last Price               |                   |                       | Board Lot                              |                     |            |
| Cost Price (THB)         |                            | Cost Price (CCY)         |                   |                       | 07S Units                              |                     |            |
| FCD/THB                  | Manual 🚽 FCD 🛉             | Order Price              | -                 | 0.000000              | No. of Share                           |                     | 0 8        |
| Amount (CCY)             | 0.1                        | 00 OS FCD -> USD         |                   | 0.00                  | FCD Com Flag                           | Yes                 | •          |
| Approve Amount (THB)     | 0.0                        | Approve Amount (CCY)     |                   | 0.00                  | Foreign Credit (THB)                   |                     | 0.00       |
| Amount (THB) ที่ชาด      |                            | Amount (CCY) ที่ชาด      |                   |                       |                                        |                     |            |
| Remark                   |                            |                          |                   |                       |                                        |                     |            |

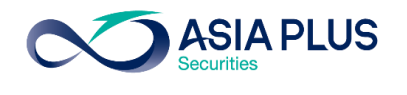

-Internal Use Only-

#### ้ตัวอย่าง การส่งคำสั่ง ซื้อ หุ้น LVMH (MC FP) จำนวน 10 หุ้น ราคา 650 Euro

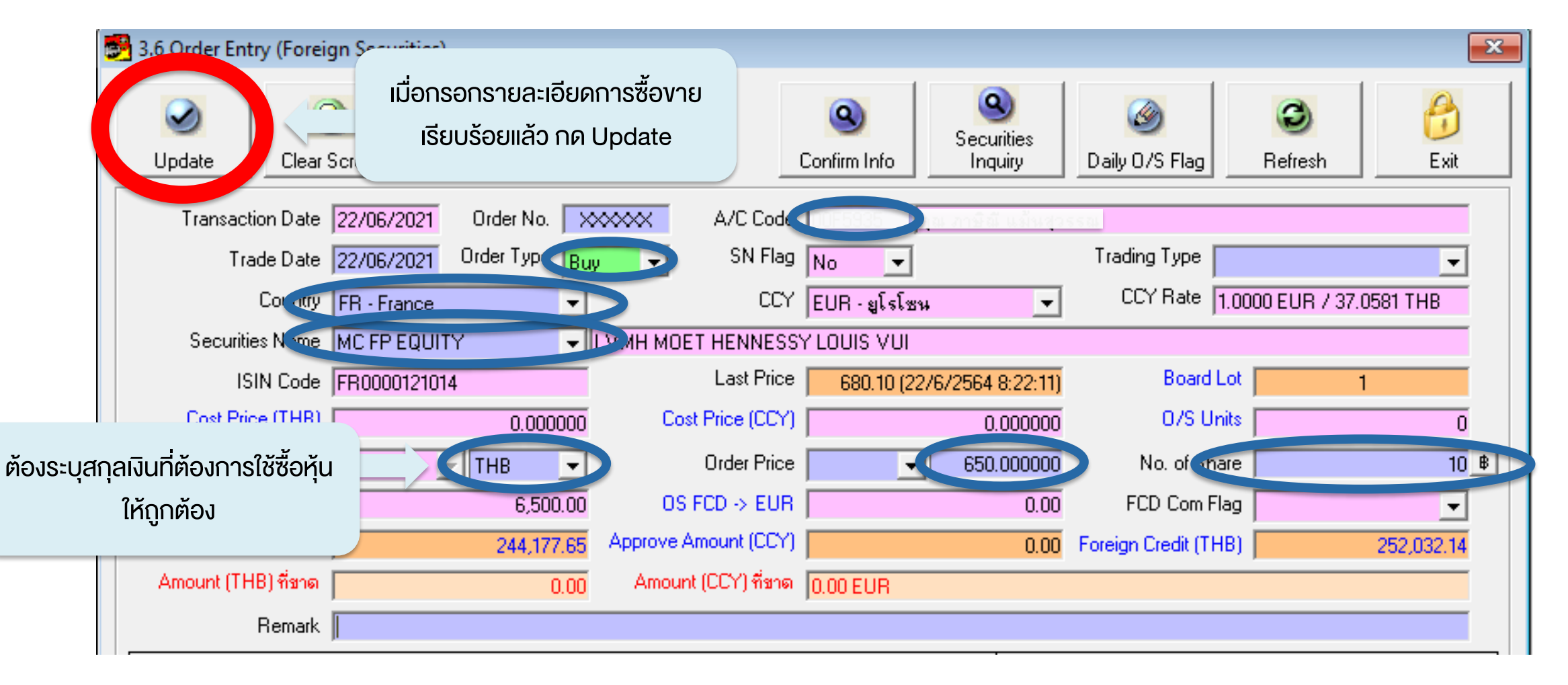

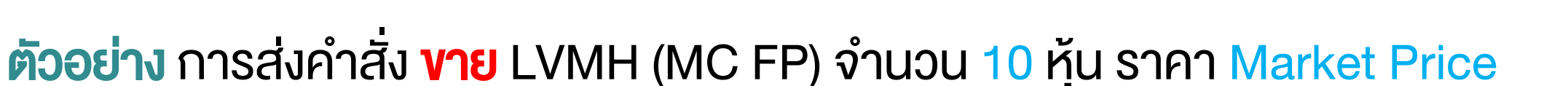

**ASIA PLUS** 

-Internal Use Only-

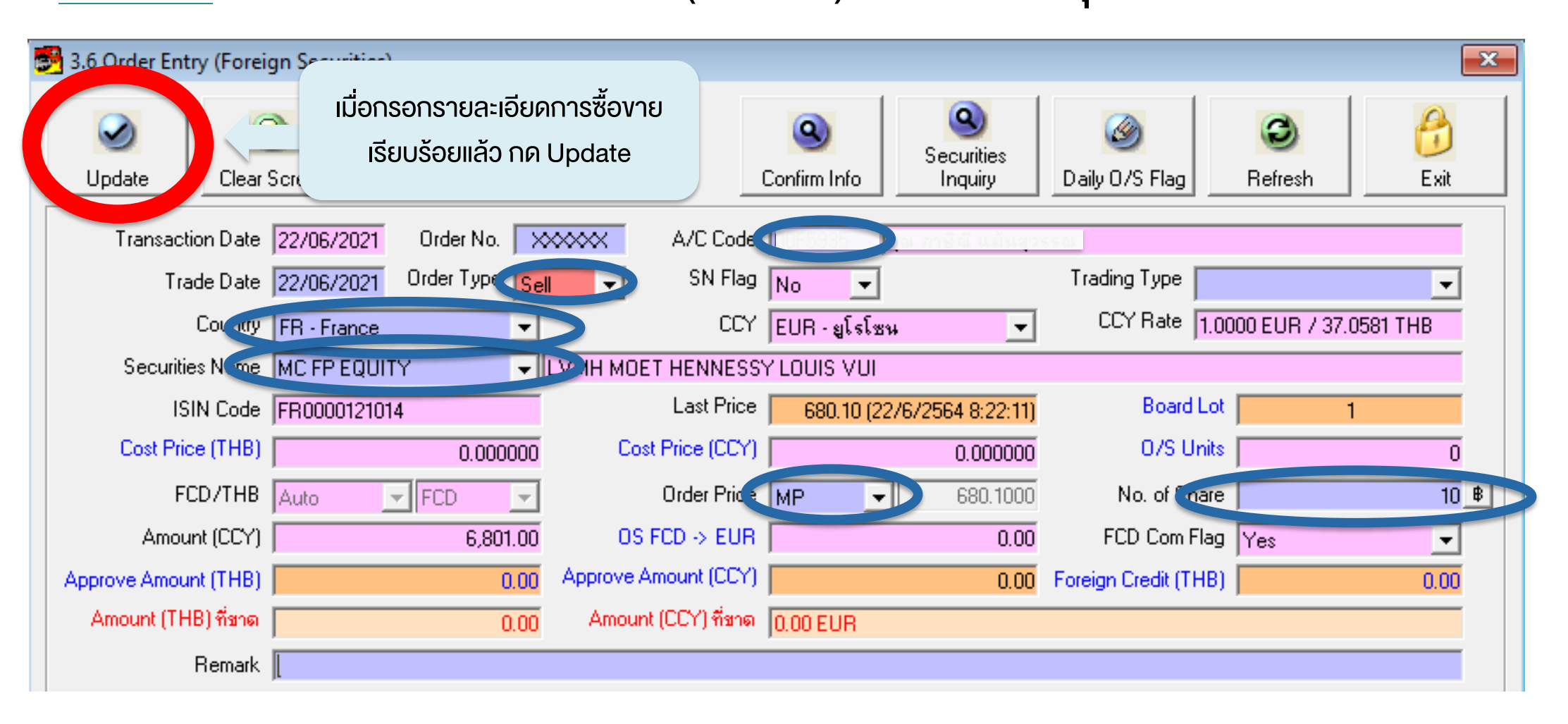

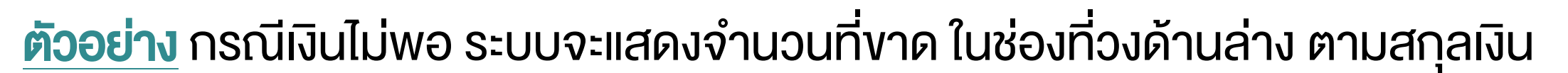

**ASIA PLUS** 

-Internal Use Only-

| 🛃 3.6 Order Entry (Fore | ign Securities)                                                                                                    | × |
|-------------------------|----------------------------------------------------------------------------------------------------|---|
| Update                  | Image: Screen Image: Default Last A/C Code Image: Default Last A/C Code Image:                                                                                                    |   |
| Transaction Date        | 22/06/2021 Order No. XXXXX A/C Code 10000000 gamma double company                                                                                                    |   |
| Trade Date              | 22/06/2021 Order Type Buy V SN Flag No V Trading Type V                                                                                                    |   |
| Country                 | FR - France   CCY   EUR - ध्री รโชห   CCY Rate   1.0000 EUR / 37.8209 THB                                                                                                    |   |
| Securities Name         | MC FP EQUITY VII                                                                                                    |   |
| ISIN Code               | FR0000121014   Last Price   680.10 (22/6/2564 8:22:11)   Board Lot   1                                                                                                    |   |
| Cost Price (THB)        | 0.000000 Cost Price (CCY) 0.000000 0/S Units 0                                                                                                    |   |
| FCD/THB                 | Manual VITHB VICTOR Victor Month Contract Contract Contra | ₿ |
| Amount (CCY)            | 32,500.00 OS FCD → EUR 0.00 FCD Com Flag                                                                                                    |   |
| Approve Amount (THB)    | 1.243,929.40   Approve Amount (CCY)   0.00   Foreign Credit (THB)   1,260,160.69                                                                                                    |   |
| Amount (THB) ที่ชาด     | 743,929.40 Amount (CCY) ที่ชา < 0.00 EUR                                                                                                    |   |
| Remark                  |                                                                                                    |   |

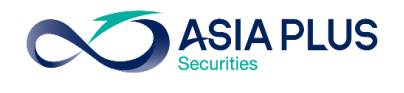

-Internal Use Only-

#### 3. กด Update ระบบจะให้ยืนยันคำสั่ง

| 🛃 3.6 Order Entry (Forei | n Securities)                     |                          |                      |                       |                      |                     | 23         |
|--------------------------|-----------------------------------|--------------------------|----------------------|-----------------------|----------------------|---------------------|------------|
| Update Clear             | Coreen THB ==> FCD<br>FCD ==> THB | Default Last<br>A/C Code | Onfirm Info          | Securities<br>Inquiry | ☑<br>Daily O/S Flag  | <b>ම</b><br>Refresh | 👸<br>E xit |
| Transaction Date         | 22/06/2021 Order No.              | A/C Code                 | 00F5935 ๆณ           | ภาษิณี แม้นสุวะ       | ទទណ                  |                     |            |
| Trade Date               | 22/06/2021 Order Type Buy         | SN Flag                  | No 💌                 |                       | Trading Type         |                     | -          |
| Country                  | FR - France                       | CCY                      | EUR -ยูโรโซน         | •                     | CCY Rate 1.00        | 000 EUR / 37.8      | 209 THB    |
| Securities Name          | MC FP EQUITY 🗾 🚽 L                | VMH MOET HENNESSY        | LOUIS VUI            |                       |                      |                     |            |
| ISIN Code                | FR0000121014                      | Last Price               | 680.10 (22/6/        | /2564 8:22:11)        | Board Lot            | 1                   |            |
| Cost Price (THB)         | 0.000000                          | Cost Price (CCY)         |                      | 0.000000              | 07S Units            |                     | 0          |
| FCD/THB                  | Manual 💌 THB 💌                    | Confirm Message          |                      | × 000000              | No. of Share         |                     | 10 🕏       |
| Amount (CCY)             | 6,500.00                          |                          |                      | 0.00                  | FCD Com Flag         |                     | •          |
| Approve Amount (THB)     | 249,135.85                        | A ดุณต้องการบันทึกข้อมูล | รายการนี้ใช่หรือไม่? | 0.00                  | Foreign Credit (THB) |                     | 257,219.94 |
| Amount (THB) ที่ชาด      | 0.00                              |                          |                      | _                     |                      |                     |            |
| Remark                   |                                   | Yes                      | No                   |                       |                      |                     |            |

#### 4. ระบบจะแจ้งว่า "บันทึกข้อมูลเรียบร้อย"

| 🛃 3.6 Order Entry (Forei | gn Securities)                    |                                |                   |                            |                     | X           |
|--------------------------|-----------------------------------|--------------------------------|-------------------|----------------------------|---------------------|-------------|
| Update                   | Screen THB ==> FCD<br>FCD ==> THB | Default Last<br>A/C Code<br>Co | Sec<br>nfirm Info | Surities<br>quiry Daily 0/ | S Flag Refresh      | Exit        |
| Transaction Date         | 22/06/2021 Order No. 081          | 803 A/C Code 0                 | 0F5935   คุณ ภาษี | ณี แม้นสุวรรณ              |                     |             |
| Trade Date               | 22/06/2021 Order Type Buy         | SN Flag                        | lo 💌              | Trading                    | Туре                | -           |
| Country                  | FR - France 💌                     | CCY E                          | UR -ยูโรโซน       | ▼ CCY                      | Rate 1.0000 EUR / 3 | 37.8209 THB |
| Securities Name          | MC FP EQUITY 🚽 LV                 | MH MOET HENNESSY L             | LOUIS VUI         |                            |                     |             |
| ISIN Code                | FR0000121014                      | Last Price                     | 680.10 (22/6/256  | 4 8:22:11)                 | Board Lot           | 1           |
| Cost Price (THB)         | 0.000000                          | Cost Price (CCY)               |                   | 0.000000                   | 0/S Units           | 0           |
| FCD/THB                  | Manual 🖵 THB 💌                    | Complete Message               | ×                 | 000000 N                   | o. of Share         | 10_8        |
| Amount (CCY)             | 6,500.00                          |                                |                   | 0.00 FCC                   | ) Com Flag          | -           |
| Approve Amount (THB)     | 249,135.85                        | บันทึกข้อมูลเรียบร้อย (Ord     | der No. 081803)   | 0.00 Foreign C             | redit (THB)         | 257,219.94  |
| Amount (THB) ที่ชาด      | 0.00                              |                                |                   |                            |                     |             |
| Remark                   |                                   |                                | ОК                |                            |                     |             |

กด OK

กด Yes

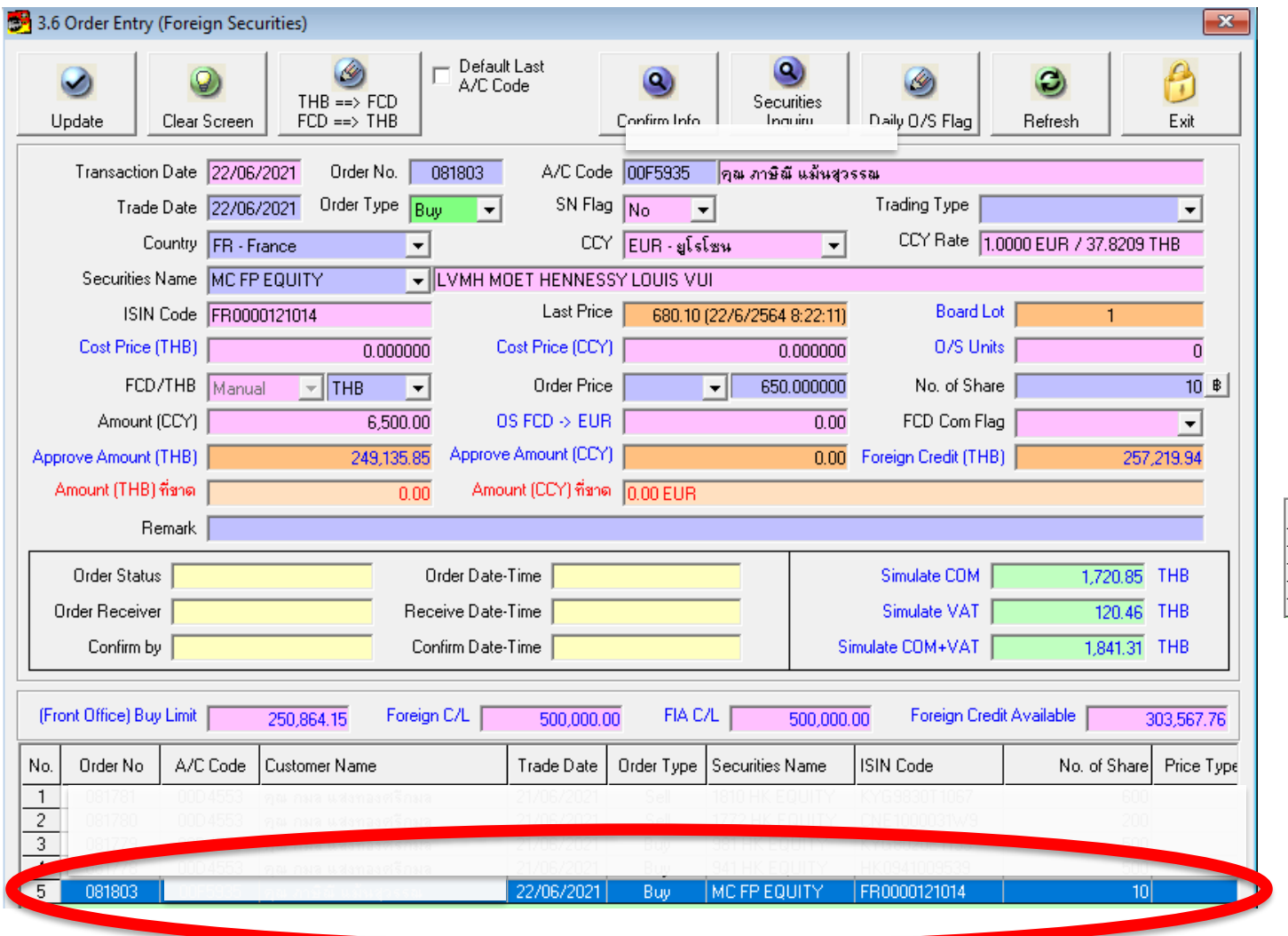

-Internal Use Only-

#### 5. วิธีตรวจสอบสถานะออเดอร์

หากทำการส่งออเดอร์เรียบร้อยแล้ว จะปรากฏคำสั่งซื้องายนั้นๆในกรอบ บริเวณด้านล่างสุด

| No. | Amount    | FCD/THB | Country | Remark | Status                |
|-----|-----------|---------|---------|--------|-----------------------|
| 1   | 16,980.00 | FCD     | HK      | SAXO   | <br>Confirmed         |
| 2   | 21,460.00 | FCD     | HK      | SAXO   | Confirmed             |
| 3   | 12,000.00 | FCD     | HK      | SAXO   | Confirmed             |
| 4   | 24,275.00 | FCD     | HK      | SAXO   | Confirmed             |
| 5   | 6,500.00  | THB     | FR      |        | Waiting Receive Order |

และสามารถตรวจสอบสถานะของ Order ได้จากเมนูด้านขวาสุด ของรายการซื้อขาย นั้นๆ (ตามรูปบน)